# iOS – Enable Notifications

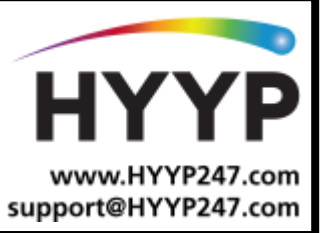

### Introduction

There are few settings on an iPhone that needs to be enabled to ensure you receive notifications for the HYYP Home App.

## **1.iOS Notifications**

#### 1.1. Background App Refresh

Go to Settings and select General

| •••• MTN | -SA ᅙ 09:08          | <b>.</b> , |
|----------|----------------------|------------|
|          | Settings             |            |
| 5        | Carrier              | MIN-SA >   |
|          |                      |            |
| C        | Notifications        | >          |
|          | Control Centre       | >          |
| C        | Do Not Disturb       | >          |
|          |                      |            |
| Ø        | General              | >          |
| AA       | Display & Brightness | >          |
| *        | Wallpaper            | >          |
| <        | Sounds               | >          |
|          | Siri & Search        | >          |
|          | Touch ID & Passcode  | >          |
| SOS      | Emergency SOS        | >          |
|          | Battery              | >          |
|          |                      |            |

Go to Background App Refresh

| 📶 MTN-SA 🗢     | 09:08      |       |
|----------------|------------|-------|
| Settings       | General    |       |
|                |            |       |
| About          |            | >     |
| Software Upda  | ate        | >     |
|                |            |       |
| AirDrop        |            | >     |
| Handoff        |            | >     |
| CarPlay        |            | >     |
|                |            |       |
| Accessibility  |            | >     |
|                |            |       |
| iPhone Storage | e          | >     |
| Background A   | op Refresh | >     |
|                |            |       |
| Restrictions   |            | Off > |
|                |            |       |

CHANGING THE WAY WE INTERACT WITH OUR HOME, BUSINESS AND MONITORING DEVICES

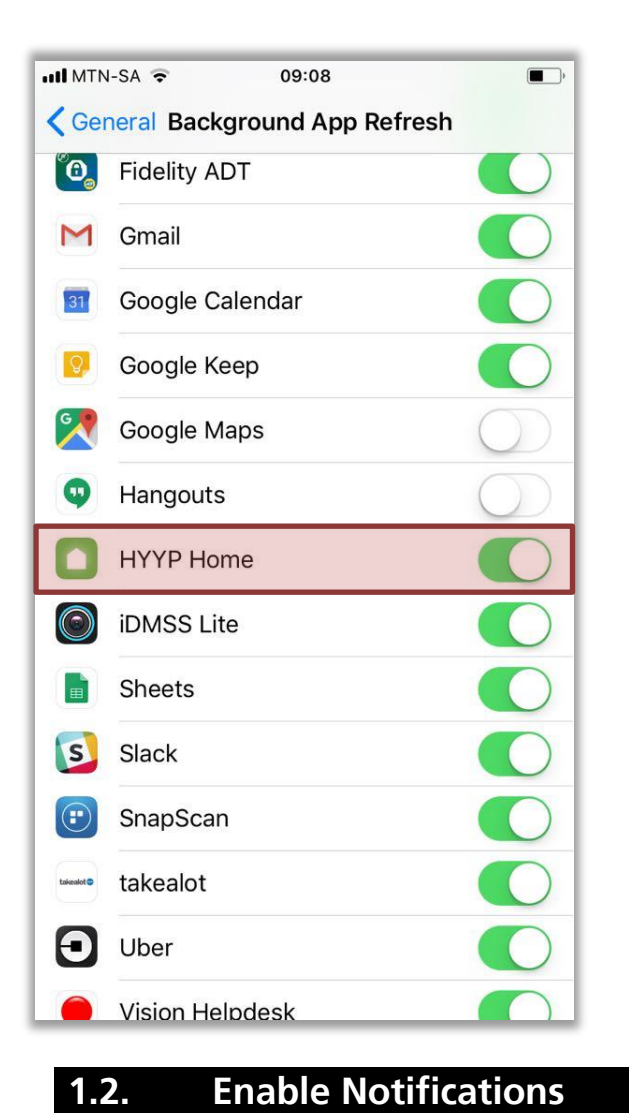

Enable HYYP Home

Go to Settings and select Notifications

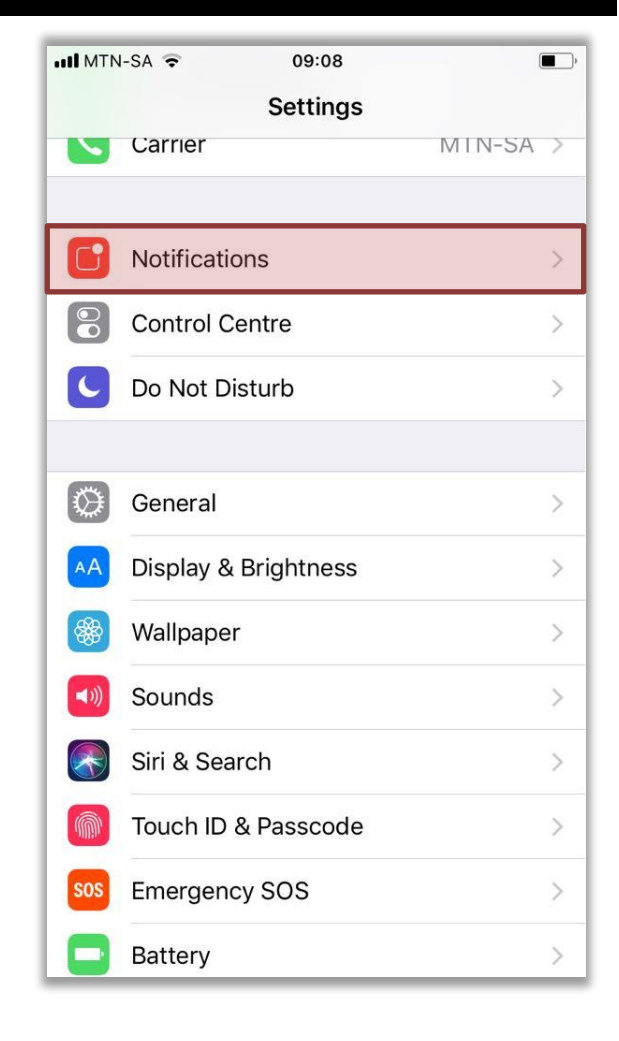

CHANGING THE WAY WE INTERACT WITH OUR HOME, BUSINESS AND MONITORING DEVICES

| II MTN-SA 🗢 09:10              |                          |
|--------------------------------|--------------------------|
| <b>K</b> Notifications HYYP He | ome                      |
|                                |                          |
| Allow Notifications            |                          |
|                                |                          |
| Sounds                         |                          |
| Badge App Icon                 |                          |
| ALERTS                         |                          |
| Show on Lock Screen            |                          |
| Show in History                |                          |
| Show as Banners                |                          |
| C                              | Persistent               |
| Temporary banners appear at th | ne top of the screen and |

Select HYYP Home

| MTN   | N-SA 🗢 09:10                          | • |
|-------|---------------------------------------|---|
| < Set | tings Notifications                   |   |
| 9     | Hangouts<br>Off                       | > |
|       | Health<br>Badges                      | > |
|       | Home<br>Badges, Sounds, Banners       | > |
| 0     | HYYP Home<br>Badges, Sounds, Banners  | > |
|       | iDMSS Lite<br>Badges, Sounds, Banners | > |
| •     | Loot<br>Badges, Sounds, Banners       | > |
|       | com.apple.Maps<br>Banners             | > |
|       | Messages<br>Badges, Sounds, Banners   | > |
| 5     | Music<br>Badges, Banners              | > |
|       | Nedbank<br>Badges, Sounds, Banners    | > |
|       | Phone<br>Redece Counds Alerte         | > |

Enable Notifications to your preference

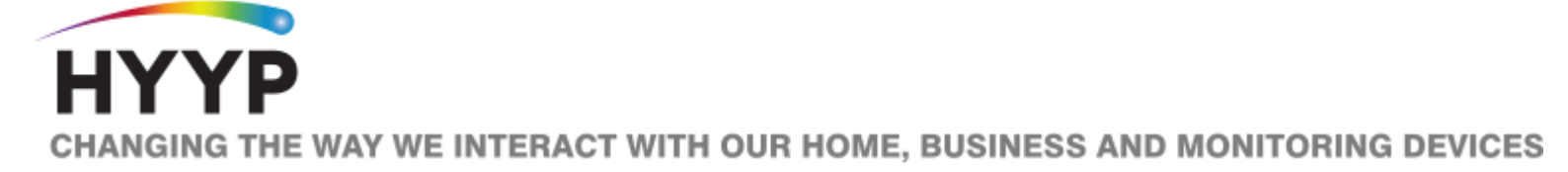

#### 1.3. Enable Mobile Data

| II MTN                                                     | -SA ᅙ 11:36      | õ \$ 🔳,    |  |  |  |
|------------------------------------------------------------|------------------|------------|--|--|--|
| Settings                                                   |                  |            |  |  |  |
| JC Jared Cockcroft<br>Apple ID, iCloud, iTunes & App Store |                  |            |  |  |  |
| ≻                                                          | Airplane Mode    | $\bigcirc$ |  |  |  |
| <b>?</b>                                                   | Wi-Fi            | IDS >      |  |  |  |
| *                                                          | Bluetooth        | On >       |  |  |  |
| ((†))                                                      | Mobile Data      | >          |  |  |  |
| ୭                                                          | Personal Hotspot | Off >      |  |  |  |
|                                                            | Carrier          | MTN-SA >   |  |  |  |
|                                                            |                  |            |  |  |  |
|                                                            | Notifications    | >          |  |  |  |
|                                                            | Control Centre   | >          |  |  |  |
| C                                                          | Do Not Disturb   | >          |  |  |  |
|                                                            |                  |            |  |  |  |

Enable Mobile Data and enable mobile data for HYYP Home

Go to Settings and select Mobile Data

| 📶 MTN-SA 🗢                                                                                                | 11:36       | <b>ö</b> * ( | ,  |
|----------------------------------------------------------------------------------------------------|-------------|--------------|----|
| Settings                                                                                                  | Mobile Data | I            |    |
|                                                                                                    |             |              |    |
| Mobile Data                                                                                               |             |              | )  |
| Mobile Data Op                                                                                            | otions      | Roaming Off  | >  |
| Turn off mobile data to restrict all data to Wi-Fi, including email, web browsing and push notifications. |             |              |    |
| MTN                                                                                                    |             |              |    |
| Calls on Other                                                                                            | Devices     | Off          | >  |
| Carrier Service                                                                                           | s           |              | >  |
| Personal Hotspot Off                                                                                      |             | >            |    |
| MOBILE DATA                                                                                               |             |              |    |
| Current Period                                                                                            |             | 2,8 0        | B  |
| Current Period                                                                                            | Roaming     | 0 byte       | es |
| Adobe Ad                                                                                                  | crobat      |              | )  |
| НҮҮР Но<br>435 кв                                                                                         | me          |              | )  |
|                                                                                                    |             |              | -  |

HYPP CHANGING THE WAY WE INTERACT WITH OUR HOME, BUSINESS AND MONITORING DEVICES